## 編輯器內容-樣式編輯

<u>....</u>

1.反白需編輯樣式的字串

| 🗏 原始碼 🔤                       | . 🛓 🗉 🖌 👘 🛍 🛍                                         | <br><br> | 1 🕅 🕸        | <b>₩</b> (   |           |            |          |
|-------------------------------|-------------------------------------------------------|----------------------------------------------------------------------------------------------------|--------------|--------------|-----------|------------|----------|
| B I <u>U</u> ⇒                | ε X <sub>2</sub> X <sup>2</sup>   <i>2</i> ]∃ ⊟   ∉ ∰ | :   🕫 Suš 🔳                                                                                                    | ≞ ≣ ∎ I      | <b>⊢ग</b> ाग | 4 🙈 🚇     |            |          |
| S 🖉 🗆 🖻                       | 😔 🔉 🗄 🜒 👫 👘                                           | ■ 標題 3 【                                                                                                    | <b>-</b> \$# |              | ** 🔽 🗛 🖌  | <b>4</b> - | <b>_</b> |
| CT-324M <b>測</b> 計            | <b>達品</b> ←────將標題反白                                  | 1                                                                                                    |              |              |           |            | ^        |
| 本風雨試驗機依<br>在容許尺度範圍            | [據客戶要求製做,提供鋁合金門、餐<br>]内均可以此試驗機執行測試。                   | M做為風雨性能試點                                                                                                    | 慮之用。除鋁合      | i金材以外        | 之任何材料製成之門 | 9、 窗或牆板,   |          |
| <b>CT-324M適用</b><br>ASTM、CNS、 | <b>目標 準 與 尺 度</b><br>GB、ISO、JIS等世界各工業標準               | 大致均可適用。                                                                                                    |              |              |           |            |          |
| 最大測試尺度                        | VV2400mm × H2400mm                                    |                                                                                                    |              |              |           |            |          |
| 最小測試尺度                        | ₩900mm × H1000mm。                                     |                                                                                                    |              |              |           |            |          |
| 試體容許厚度                        | 40mm $\sim$ 200mm                                     |                                                                                                    |              |              |           |            |          |
| 試艙尺度                          | ≒W2630mm×H2720mm×D1000mm                              |                                                                                                    |              |              |           |            | ~        |
| body h3                       |                                                       |                                                                                                    |              |              |           |            | //,      |

### 2.下拉點選樣式此範例點選標題3

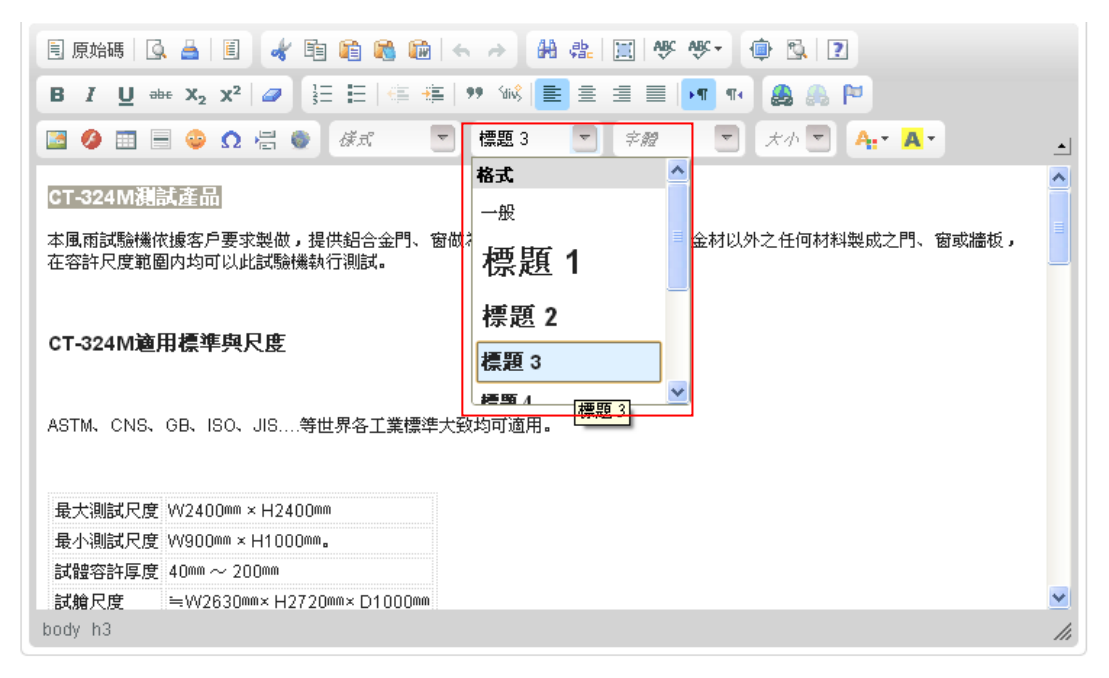

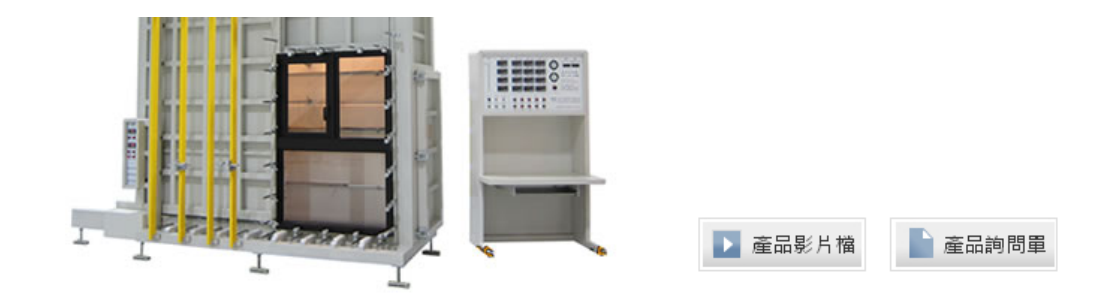

# CT-324M測試產品 ← 標題 3 樣式

本風雨試驗機依據客戶要求製做,提供鋁合金門、窗做爲風雨性能試驗之用。除鋁合金材以外之任何材料製成之門、窗或牆板,在 容許尺度範圍內均可以此試驗機執行測試。

#### CT-324M適用標準與尺度

ASTM、CNS、GB、ISO、JIS....等世界各工業標準大致均可適用。

| 最大測試尺度 | VV2400mm × H2400mm                  |
|--------|-------------------------------------|
| 最小測試尺度 | VV900mm×H1000mm∘                    |
| 試體容許厚度 | 40mm ~ 200mm                        |
| 試艙尺度   | ≒W2630 <b>mm× H27</b> 20mm× D1000mm |
| 試框架    | ≒\W3850mm× H3300mm× D250mm          |

# CT-324M 風雨試驗機功能 ← 標題3 樣式

**一、抗風壓性能試驗** ← ── 標題4樣式

壓力差可達±7000Pa 送抽風量:23M3/min 快捷式按裝測定器,並可任意歸零 變形試驗,分階段加壓時可以電動旋鈕自由調整 試驗壓力可以電動按鈕,迅速改變正壓或負壓 反復試驗可以由脈動控制器設定控制

#### 二、CT-324M氣密性試驗

壓力差可達±1000Pa 最大量測風量:277m3/hr 低壓力差量測,流量穩定 壓力差及通氣量由數位顯示表直接讀取 可分段式加壓或恆定式加壓,測定其通氣量

### 三、CT-324M水密性試驗

加壓方式可以穩定加壓(靜態壓)或脈動加壓 靜態壓力差可達:±7000Pa,脈動壓力差可達±2500Pa 向試體全面均勻噴霧 噴水量15~30L/min可自由設定

### 四、CT-324M外觀標示(俯視圖、前視圖)

### 編輯器內容-插入圖片

1.將插入點游標宜到欲插入圖片的行位

| E 原始碼   Q. 🚔   E 🕢 🛍 🍋 🏫 🐟 🧀 👫 🎎   🔟   😻 😻 - 👜 🖏   Z                      |          |
|---------------------------------------------------------------------------|----------|
| B I U == X <sub>2</sub> X <sup>2</sup> Ø ≟ ⊟ ≐ ≇ 99 ₩ ≣ ≛ ∃ ≡ ► ¶ ¶ ⊕ ക № |          |
| 🔤 🤌 📰 🗏 🧼 Ω 🔚 🕘 様式 🔍 一般 🔍 字盤 🔍 大小 🔍 🗛 🔻 🗛 🔻                               | <u> </u> |
|                                                                           | ~        |
| 靜態壓力差可達:±7000Pa,脈動壓力差可達±2500Pa                                            | _        |
| 向試體全面均勻噴霧                                                                 |          |
| 噴水量15~30U/min可自由設定                                                        |          |
| 四、CT-324M外親標示 (俯視留、前視留)                                                   |          |
| CT.324M俯視留                                                                |          |
|                                                                           |          |
|                                                                           |          |
|                                                                           | ~        |
| body p                                                                    | //       |
|                                                                           |          |

2.點選上方工具列-影像

|   | 原始       | 碼 | 0         | ä I            | Ë                     | - | 1           | <b>i</b> | 8 |   | *  | 7               | ₩ | ф <mark>ас</mark> |     |
|---|----------|---|-----------|----------------|-----------------------|---|-------------|----------|---|---|----|-----------------|---|-------------------|-----|
| в | I        | U | abc       | $\mathbf{X}_2$ | <b>X</b> <sup>2</sup> | 0 | 1<br>2<br>3 | E        |   | ÷ | 99 | - Sdiv <u>ŝ</u> | E | ≣                 | 1   |
|   | Ø        |   |           | ٢              | Ω                     |   | ٥           | 儀式       |   |   |    | 一般              |   | -                 | Ŧ\$ |
|   | <br>早く 相 | 1 | - 111-477 |                | - (84)                | · |             |          |   |   |    |                 |   |                   |     |

3.進入影像屬性,可選擇上傳或選擇已上傳伺服器端的資料庫內圖片

| 影像資訊 超連結<br>URL | 上傳進階                                                                                                    |    |
|-----------------|----------------------------------------------------------------------------------------------------|----|
| 替代文字            | 诸正定问题的若知而                                                                                                    |    |
| 寛度              | 预览                                                                                                    |    |
| 高度 🔒 😋          | Lorem ipsum dolor sit amet, consectetuer<br>adipiscing elit. Maecenas feugiat consequat diam.<br>Maecenas metus. Vivamus diam purus, cursus a,<br>commodo non, facilisis vitae, nulla. Aenean dictum     | <] |
| 邊框<br>水平距離      | lacinia tortor. Nunc iaculis, nibh non iaculis<br>aliquam, orci felis euismod neque, sed ornare<br>massa mauris sed velit. Nulla pretium mi et risus.<br>Fusce mi pede tempor id. cursus ac. ullamcorper |    |
| 垂直距離            | nec, enim. Sed tortor. Curabitur molestie. Duis velit<br>augue, condimentum at, ultrices a, luctus ut, orci.<br>Donec pellentesque egestas eros, integer cursus                                          |    |
| 對齊<br><尚未設定> ✔  | augue in cursus faucibus, eros pede bibendum                                                                                                    | ~  |
|                 |                                                                                                    |    |
|                 | 確定 ▶ 取消 ×                                                                                                    |    |

4.點選上傳→選擇檔案→上傳至伺服器

| 影像屬性                                                                                                    |                     |
|----------------------------------------------------------------------------------------------------|---------------------|
| 影像資訊 超連結 上傳 進階                                                                                            |                     |
| 上傳至伺服器<br>選擇檔案<br>未選擇檔<br>2<br>()<br>()<br>()<br>()<br>()<br>()<br>()<br>()<br>()<br>()<br>()<br>()<br>() |                     |
| _                                                                                                    | 確定 ▶ 取消 ×           |
| 影像屬性                                                                                                    | •                   |
| 影像資訊 超連結 上傳 進階                                                                                            |                     |
| URL                                                                                                    |                     |
| /chaoli/upfile/editor/images/products-deta                                                                | il-pic02.jpg 瀏覽伺服器端 |
|                                                                                                    |                     |
| <b>宽度</b> 可自訂圖片大小                                                                                         | 1280                |
| 436<br>高度<br>225<br>邊框<br>水平距離<br>垂直距離                                                                    |                     |
| <尚未設定> ▼                                                                                                  |                     |
|                                                                                                    | 3<br>確定 取消 × //     |

5.瀏覽伺服器端

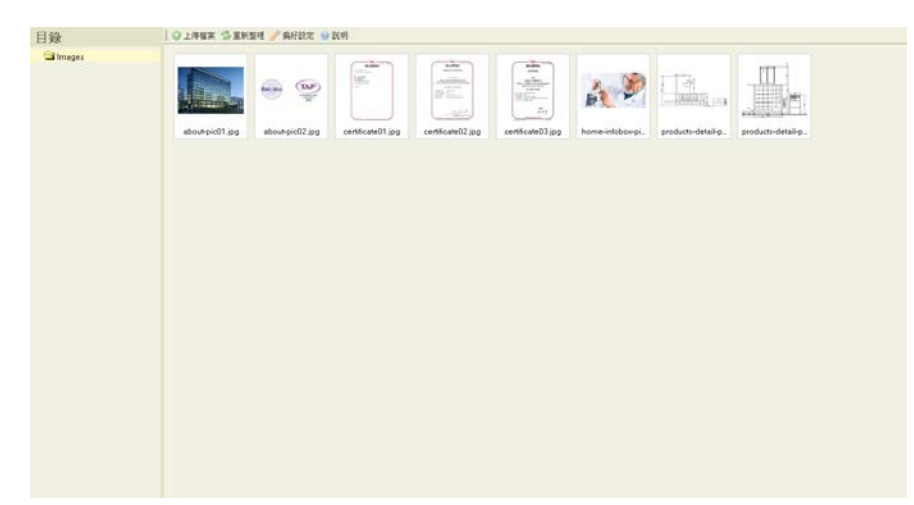

點選所要插入的圖片2下即可。

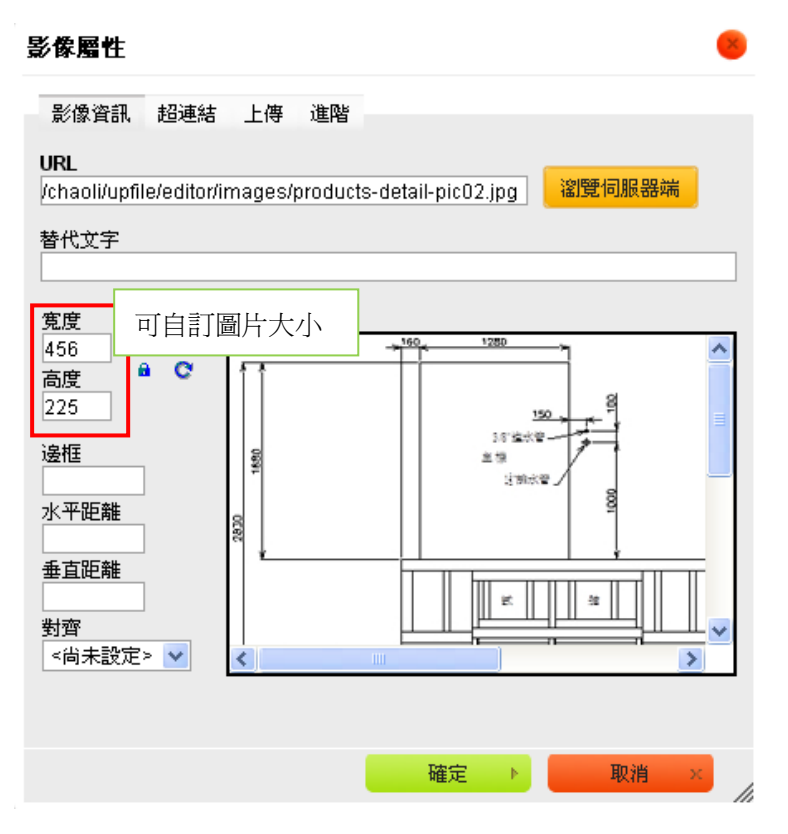

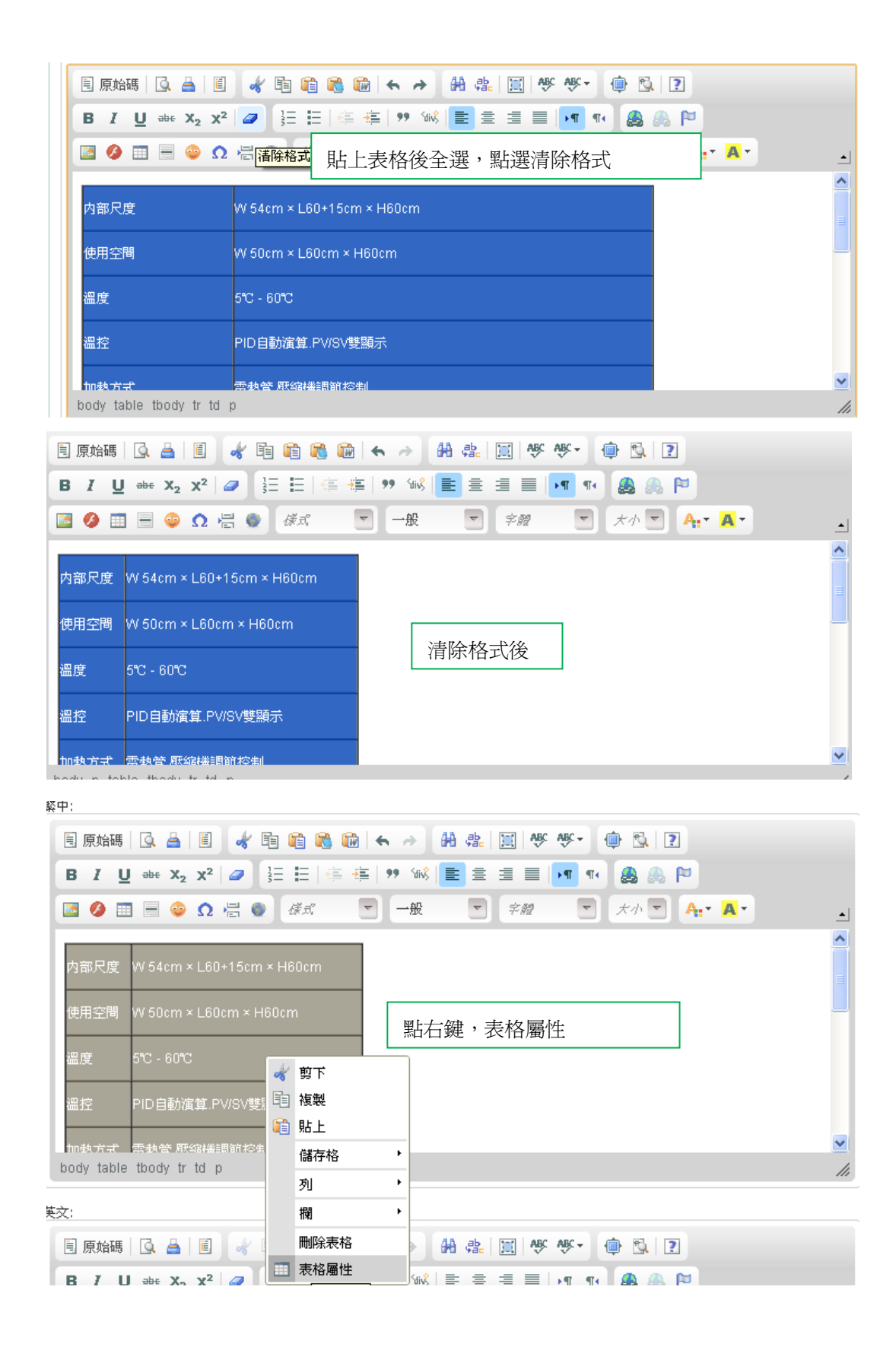

| 🗎 🔍             |       |    | <u>1</u> | $\bullet \Rightarrow$ | 田朝  |      |
|-----------------|-------|----|----------|-----------------------|-----|------|
| 表格屬             | 生     |    |          |                       |     |      |
| 表格属             | 性 進階  |    |          |                       |     | \$   |
| <b>列數</b><br>13 |       |    |          | <b>寛度</b><br>100%     | 寬度  | 100% |
| <b>翻数</b><br>2  |       |    |          | 高度                    |     |      |
| 標題<br>無標題       | ~     | ]  |          | 間距<br>0               |     |      |
| 送框<br>0<br>對齊   | 邊框 0  |    |          | 内距<br>0               |     |      |
| <尚未             | 设定> 🔽 |    |          |                       |     |      |
| 標題              |       |    |          |                       |     |      |
| 摘要              |       |    |          |                       |     |      |
|                 |       | 確定 | •        | 取消                    | ¥ × |      |
|                 |       |    |          |                       |     |      |
| C ***           |       |    |          |                       |     |      |

| 格屬性         |                  |               |
|-------------|------------------|---------------|
| 表格屬性 進階     |                  |               |
| D           | 語言方向<br><尚未設定>   | ~             |
| Style       | Stylesheet Class | es            |
| vidth: 100% | table01h         | 樣式塡入 table01h |
|             |                  |               |
|             |                  |               |
|             |                  |               |
|             |                  |               |
|             |                  |               |
|             |                  |               |
|             |                  |               |
|             |                  |               |
|             |                  |               |
| 花台          | E N HO           | <u>消 x</u>    |
| HE A        |                  |               |

| 內部尺度 | W 54cm × L60+15cm × H60cm |
|------|---------------------------|
| 使用空間 | W 50cm × L60cm × H60cm    |
| 溫度   | 5°C - 60°C                |
| 溫控   | PID自動演算.PV/SV雙顯示          |
| 加熱方式 | 電熱管」壓縮機調節控制               |
| 使用電源 | 單相. 220V                  |
| 使用電熱 | 15A. 3.3KW                |
| 壓縮機  | 220V. 1/2HP + 延遅內全啓動      |
| 控制方式 | SSR 控制 +-0.5℃             |
|      | 噴流式槽內循環攪拌                 |
| 附住   | 不銹鋼平蓋                     |
| TICH | 不銹鋼樣品架2件                  |
|      | 本機型為客製規格,溫度、使用尺度均可指定。     |